## 1 CÓMO SE OPERA EN CAJEROS AUTOMÁTICOS – SECUENCIA DE PANTALLAS

| NÚMERO DE<br>PANTALLA | DISEÑO                                                                          | OBSERVACIONES                                                                                                    |
|-----------------------|---------------------------------------------------------------------------------|----------------------------------------------------------------------------------------------------|
|                       | SELECCIONE EL TIPO DE<br>OPERACION QUE DESEA EFECTUAR                           | Menú inicial de ATM                                                                                                    |
|                       | 🗖 < TRANSFERENCIAS EXTRACCIONES -> 📮                                            |                                                                                                    |
| 1                     | CONSULTAS /                                                                     |                                                                                                    |
|                       | SERVICIOS<br>< ESPECIALES LINK PAGOS>                                           |                                                                                                    |
|                       | COMPRA CAJERO<br>< AUTOMATICO DEPOSITOS>                                        |                                                                                                    |
|                       | SELECCIONE EL TIPO DE OPERACION<br>QUE DESEA REALIZAR                           | Menú principal de Link Pagos                                                                                            |
|                       | PAGO IMPUESTOS<br>Y SERVICIOS>                                                  |                                                                                                    |
| 2                     | CONSULTAS>                                                                      |                                                                                                    |
|                       | BAJA EMPRESAS<br>ADHERIDAS>                                                     |                                                                                                    |
|                       | PAGO C/DEPOS DE<br><-FACT O BOLETA RENTAS GLOBAL->                              |                                                                                                    |
|                       |                                                                                 | Cuando se selecciona "PAGO DE                                                                                           |
|                       | USTED NO POSEE VENCIMIENTOS<br>PENDIENTES O AUN NO HA REALIZADO<br>NINGUN PAGO. | IMPUESTOS Y SERVICIOS" de pantalla<br>1, el sistema busca si en la "Agenda de<br>pagos" de la tarjeta que está operando |
|                       | SI DESEA PAGAR UN SERVICIO<br>O IMPUESTO NUEVO                                  | hay informacion. Si no encuentra<br>mostrará esta pantalla.                                                             |
| 3                     | PRESIONE CONTINUAR                                                              |                                                                                                    |
|                       |                                                                                 |                                                                                                    |
|                       | < SALIR CONTINUAR>                                                              |                                                                                                    |

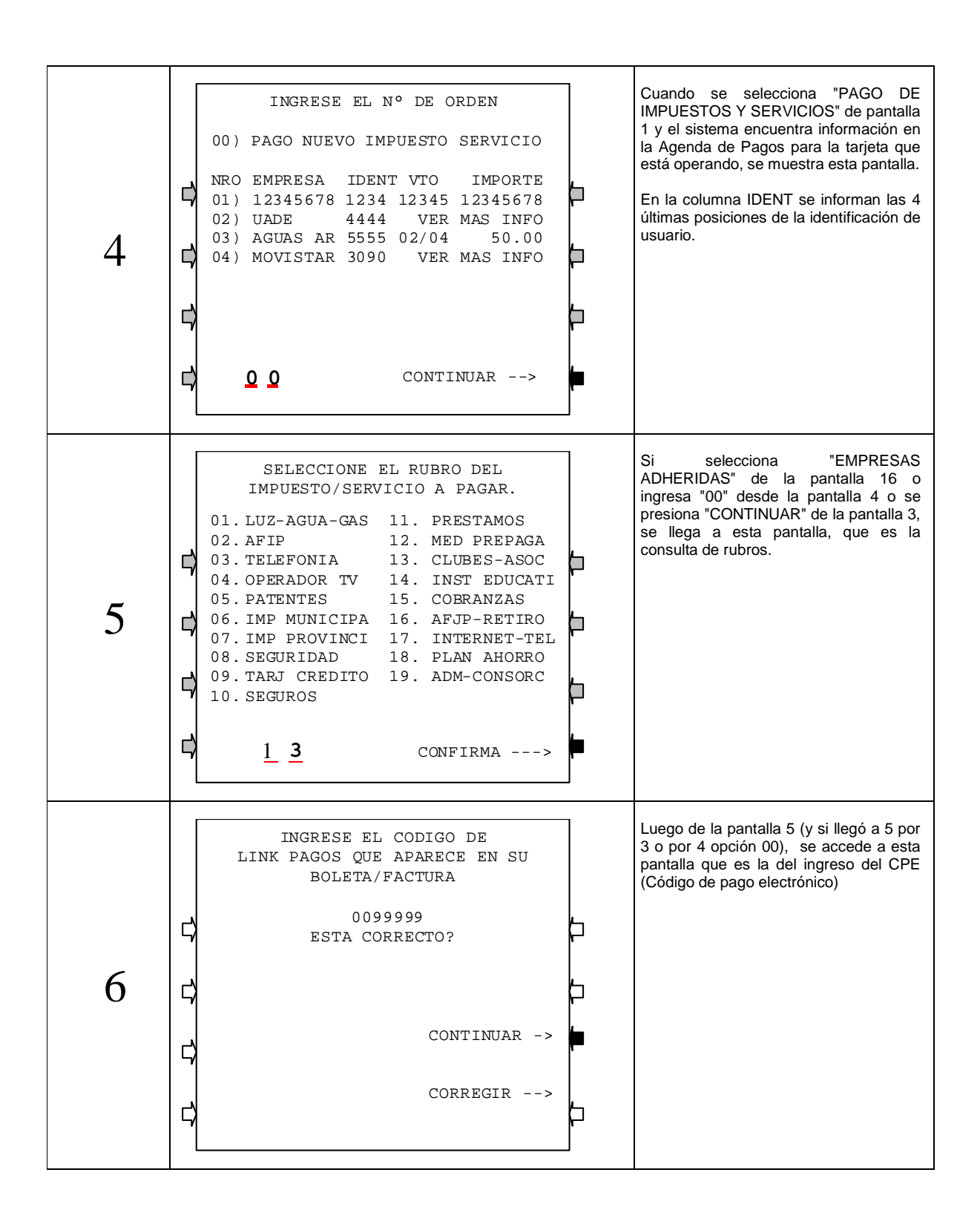

| 7 | CONFIRME LA EMPRESA<br>QUE DESEA PAGAR<br>EMPRESA<br>01) TELECOM<br>02) TELPIN<br>0<br>0<br>0<br>0<br>1<br>CONTINUAR>                                                                                                    | Esta pantalla es condicional. Solamente<br>aparecerá si el sistema no pudo<br>determinar qué ente quiere pagar por<br>medio del CPE ingresado en la pantalla 6<br>Al no poder determinarlo, el sistema le<br>ofrece una lista de entes posibles de<br>acuerdo a la longitud del CPE y el rubro<br>ingresados                                                                                          |
|---|----------------------------------------------------------------------------------------------------|----------------------------------------------------------------------------------------------------|
| 8 | INGRESE NRO DE CONCEPTO A PAGAR<br>DE TELECOM<br>NRO CONCEPTO VTO IMPORTE<br>01) FACTURA 11/05 66.00<br>02) FACTURA 02/06 45.00<br>03) INTERES MORA 02/06 50.00<br>04) 1234567890123 02/06 MAS INFO<br>05) 1234567890123 02/06 12345.00<br>06)<br>07)<br>08)<br>09) VER MAS VENCIMIENTOS<br>0 2 CONTINUAR> | Esta pantalla muestra las deudas para<br>una relación ente / código de Link Pagos<br>La misma se verá luego de la pantalla 4<br>(Agenda de Pagos) si se seleccionó una<br>relación de un ente con base o luego de<br>la pantalla 7, si seleccionó un relación de<br>un ente con base<br>La leyenda "MAS INFO" se mostrará si el<br>importe no entra en las 6 cifras enteras<br>que están disponibles. |
| 9 | INGRESE NRO DE CONCEPTO A PAGAR<br>DE TELECOM<br>NRO CONCEPTO I IMPORTE<br>01) CONCEPTO 1 A INGRESAR<br>02) CONCEPTO 2 \$35.00                                                                                                    | Esta pantalla es condicional y solamente<br>será mostrada para aquellos entes que<br>tengan configurados más de un<br>concepto.<br>Puede ser mostrada luego de la pantalla<br>4 o 7.<br>El campo concepto es de 13 posiciones y<br>si el importe del concepto es fijo, se<br>mostrará dicho importe sin darle lugar al<br>usuario a ingresarlo, caso contrario se<br>verá la leyenda "A INGRESAR"     |

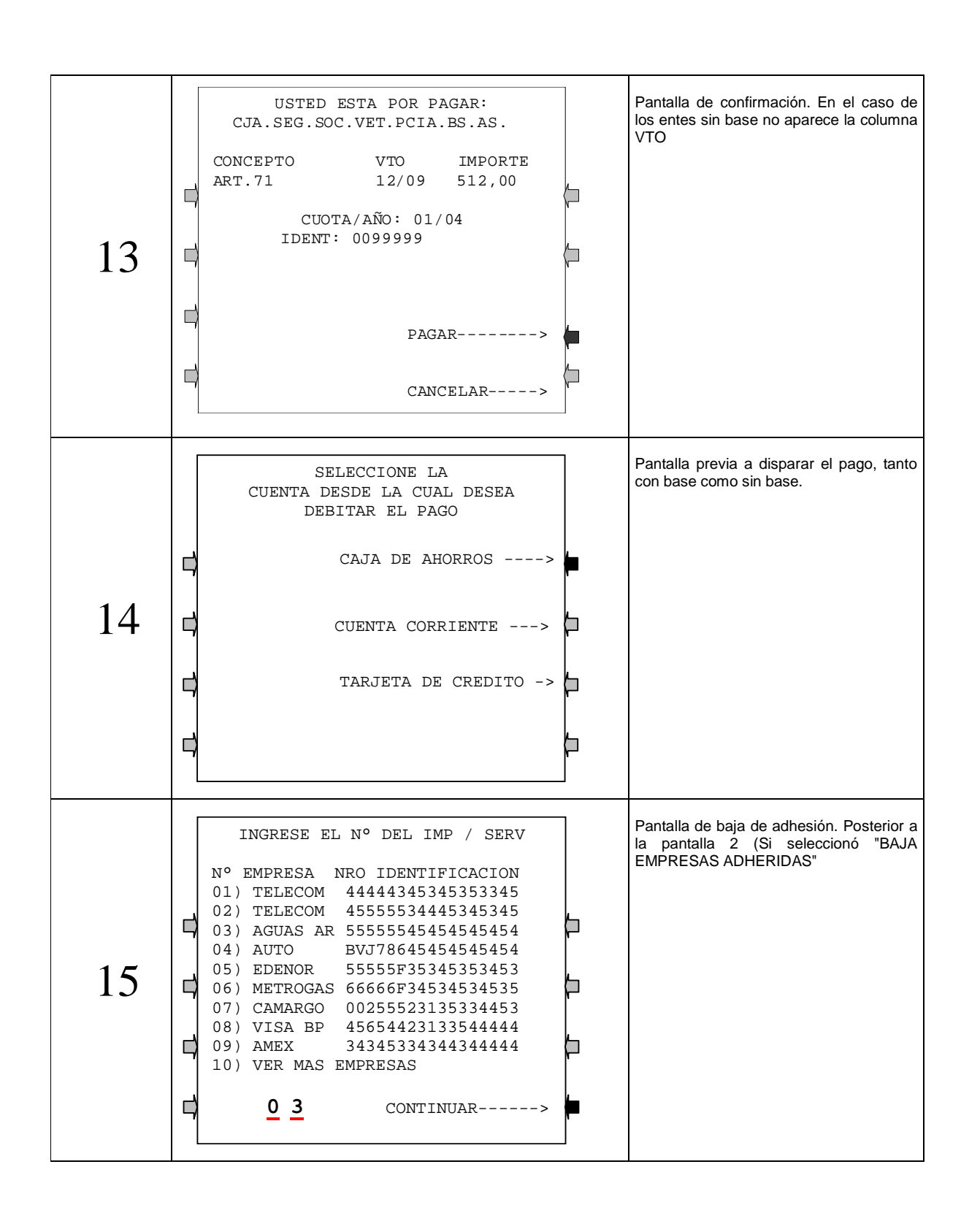

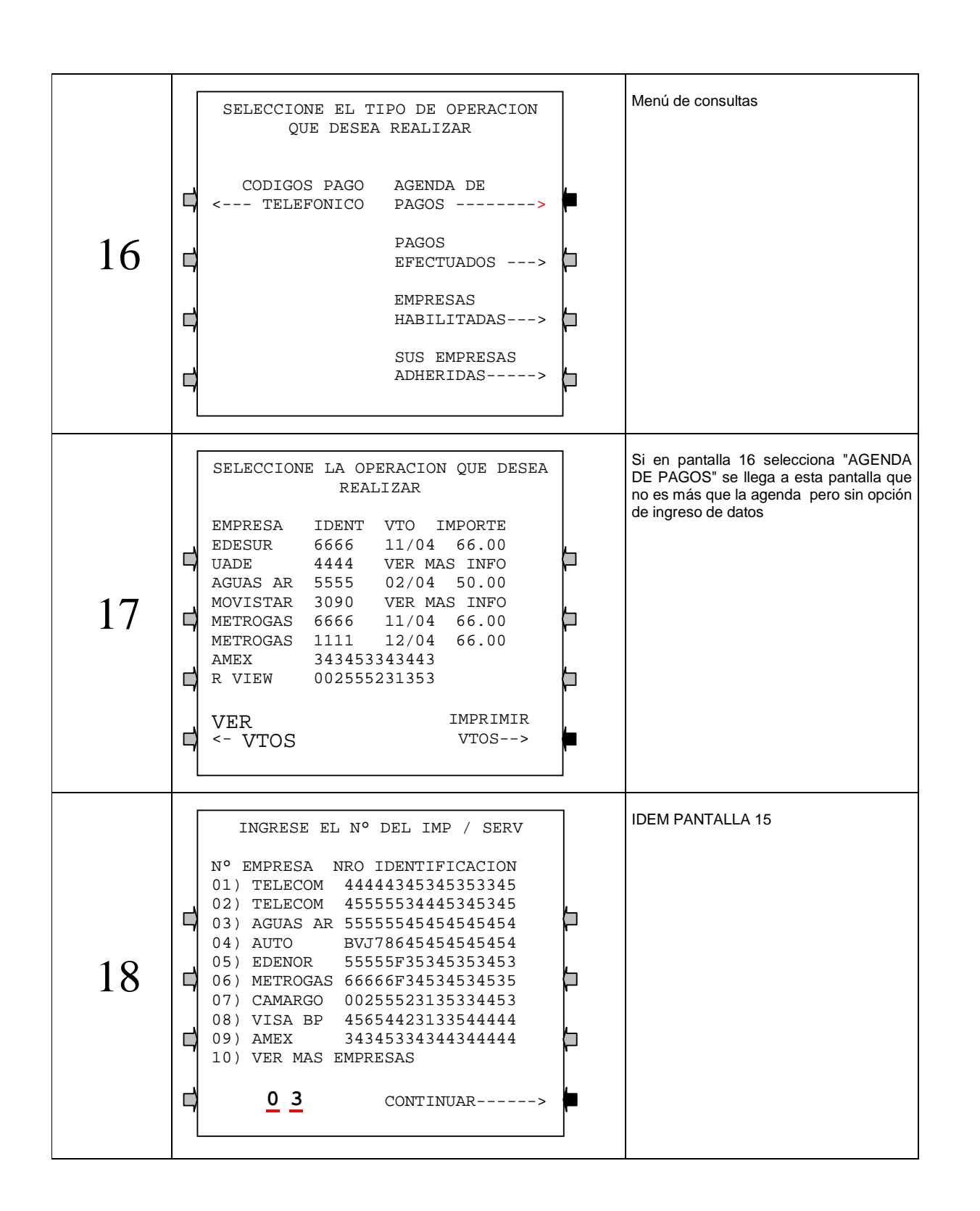

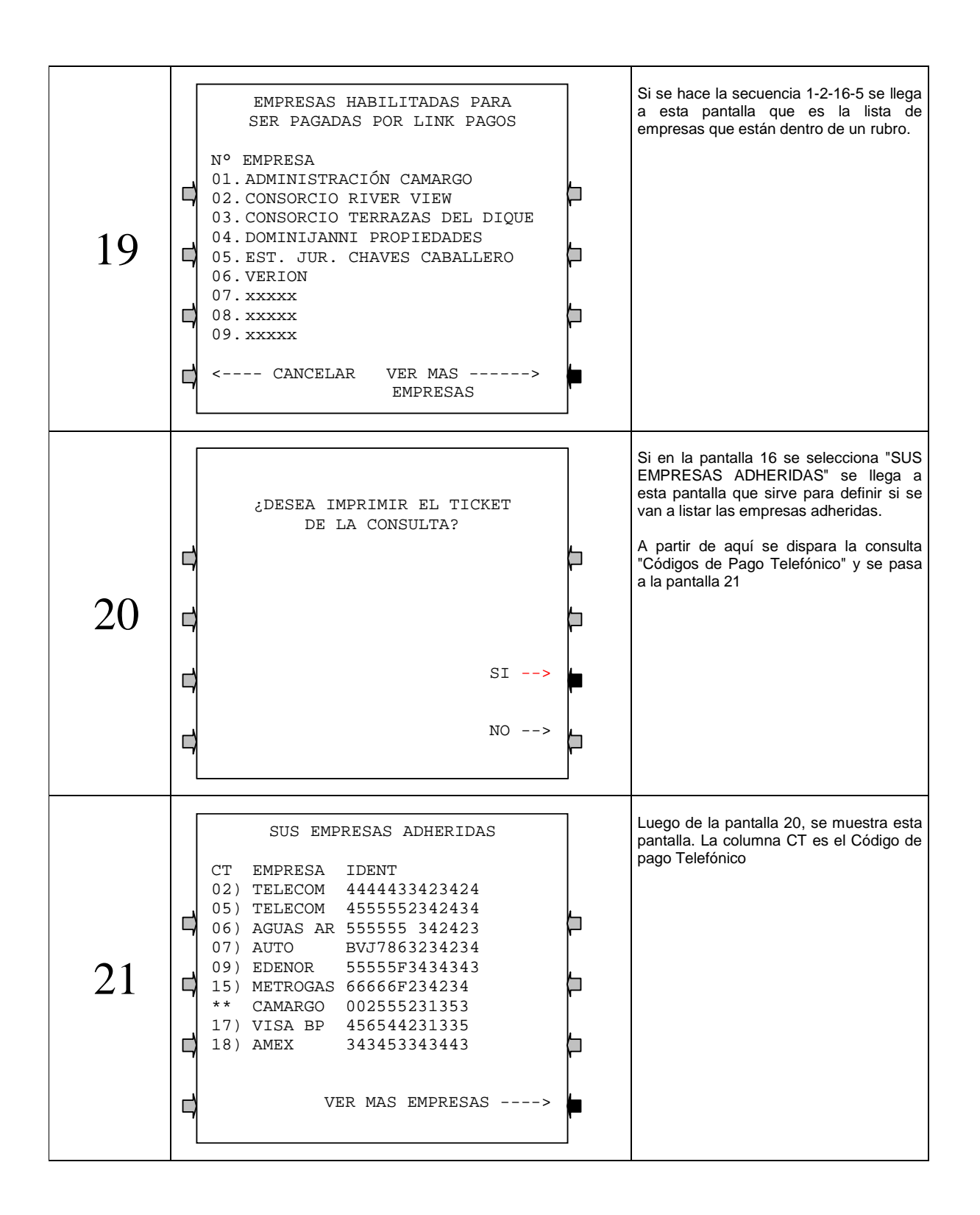

6